# Lancement d'une campagne de test depuis votre espace Pix Orga

L'administrateur accède à Pix Orga par l'intermédiaire de son **compte Pix personnel** en se rendant sur <u>orga.pix.fr</u>.

Pour se connecter à l'espace Pix Orga, il saisit les identifiants (email et mot de passe) de son compte personnel qu'il aura créé sur Pix.fr

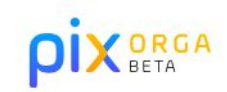

#### Déjà utilisateur Pix ?

Vous avez déjà un compte sur Pix.fr ? Vous pouvez utiliser ce compte pour rejoindre l'espace organisation.

E-mail

Mot de passe

Je me connecte

Vous avez oublié votre mot de passe ? Rendez-vous sur <u>pix.fr</u> pour le réinitialiser.

# Après avoir accepté les CGU, il accède à **l'espace** dédié de son établissement.

Collège Pix

| A |                | Sophie PIX Se deconnecter |
|---|----------------|---------------------------|
|   | Campagnes      | Créer une campagne +      |
|   | Classe de 3ème |                           |
|   | Classe de 5°B  |                           |
|   |                |                           |

# Il accède à la page des campagnes de son établissement.

ρ

Collèc

Il peut, depuis cette page, **créer des campagnes** de test pour évaluer un groupe d'élèves ou une classe.

| X ORGA<br>BETA              |                | Sophie PIX <u>e deconnecter</u> |
|-----------------------------|----------------|---------------------------------|
| RGANISATION<br>9 <b>Pix</b> | Campagnes      | Créer une campagne +            |
|                             | Classe de 3ème |                                 |
|                             | Classe de 5°B  |                                 |
|                             |                |                                 |
|                             |                |                                 |

# L'administrateur **paramètre** la campagne :

1- Il lui donne un **nom** (par exemple : prénom, nom de l'enseignant, classe, compétence évaluée)

Ce nom sera affiché sur la liste des campagnes de l'établissement, et sera uniquement visible par les utilisateurs de l'espace Pix Orga.

|                               |                                                         | Sophie PIX Se deconnecte |
|-------------------------------|---------------------------------------------------------|--------------------------|
| organisation<br><b>ge Pix</b> | Création d'une campagne                                 |                          |
|                               | Nom de la campagne<br>Stéphane Libellot - Classe de 3°4 |                          |
|                               | Que souhaitez-vous tester ?                             |                          |
|                               | Souhaitez-vous demander un identifiant ?  Non Oui       |                          |
|                               | Titre du parcours                                       |                          |
|                               | Texte de la page d'accueil                              |                          |
|                               |                                                         |                          |
|                               | Annuler Créer la campagne                               |                          |
|                               |                                                         |                          |

#### 2- Il choisit dans le menu déroulant le **contenu à tester :**

- Une compétence Pix
- OU
  - Un profil-cible : sélection d'acquis relevant de plusieurs compétences proposée par Pix en lien avec vos objectifs de formation.

Ex : profil "socle commun" (bientôt)

DIX ORGA BETA MON ORGANISATION Collège Pix

#### Création d'une campagne

Nom de la campagne

Stéphane Libellot - Classe de 3°4

Que souhaitez-vous tester ?

1.1 - Mener une recherche et une veille d'information

#### Mener une recherche et une veille d'information 1.2 - Gérer des données 1.3 - Traiter des données 2.1 - Interagir 2.2 - Partager et publier 2.3 - Collaborer 2.4 - S'insérer dans le monde numérique 3.1 - Développer des documents textuels 3.2 - Développer des documents multimedia 3.3 - Adapter les documents à leur finalité 3.4 - Programmer 4.1 - Sécuriser l'environnement numérique 4.2 - Protéger les données personnelles et la vie privée 4.3 - Protéger la santé, le bien-être et l'environnement 5.1 - Résoudre des problèmes techniques 5.2 - Construire un environnement numérique

Annuler

Créer la campagne

### À noter :

Laissez **désactivée** l'option "Souhaitez-vous demander un identifiant ?" : elle ne concerne pas les établissements scolaires.

| Stéphane Libellot - Classe de 3°4                |                    |
|--------------------------------------------------|--------------------|
| Que soubaitez-vous tester ?                      |                    |
| 1.1 - Mener une recherche et une ve              | ille d'information |
| Souhaitez-vous demander un identifiant  Non  Oui | 1?                 |
| Titre du parcours                                |                    |
|                                                  |                    |
| Texte de la page d'accueil                       |                    |
|                                                  |                    |
|                                                  |                    |

Collège Pix

3- Il peut choisir **un titre** pour sa campagne : celui-ci s'affichera dans le parcours : <u>ici</u>

4- Il peut saisir **un texte court** pour personnaliser la page d'accueil de la campagne.

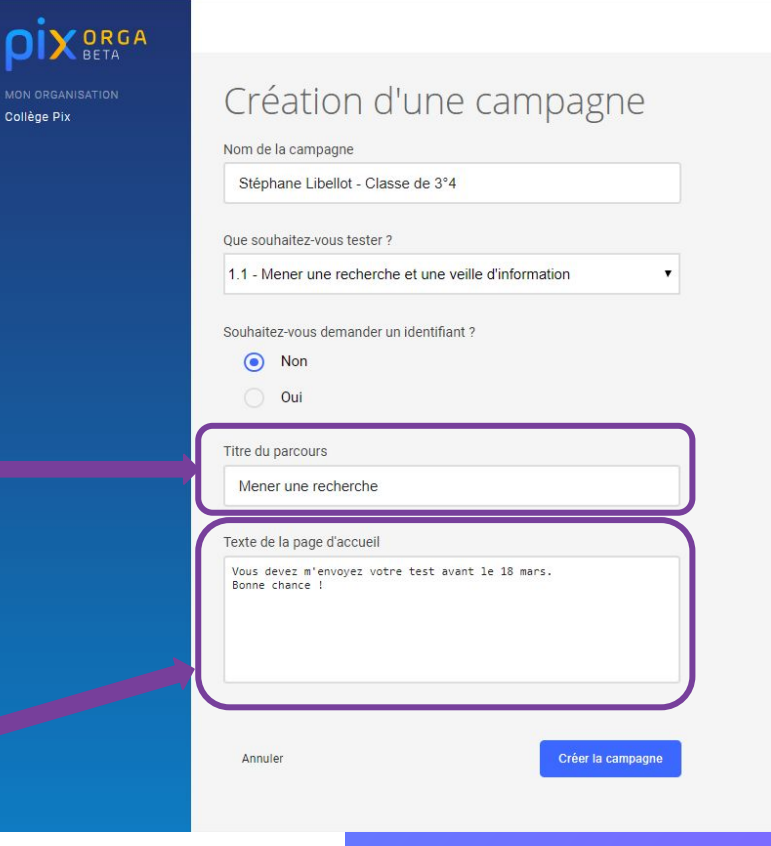

La campagne est maintenant paramétrée.

Il clique sur "Créer la campagne"...

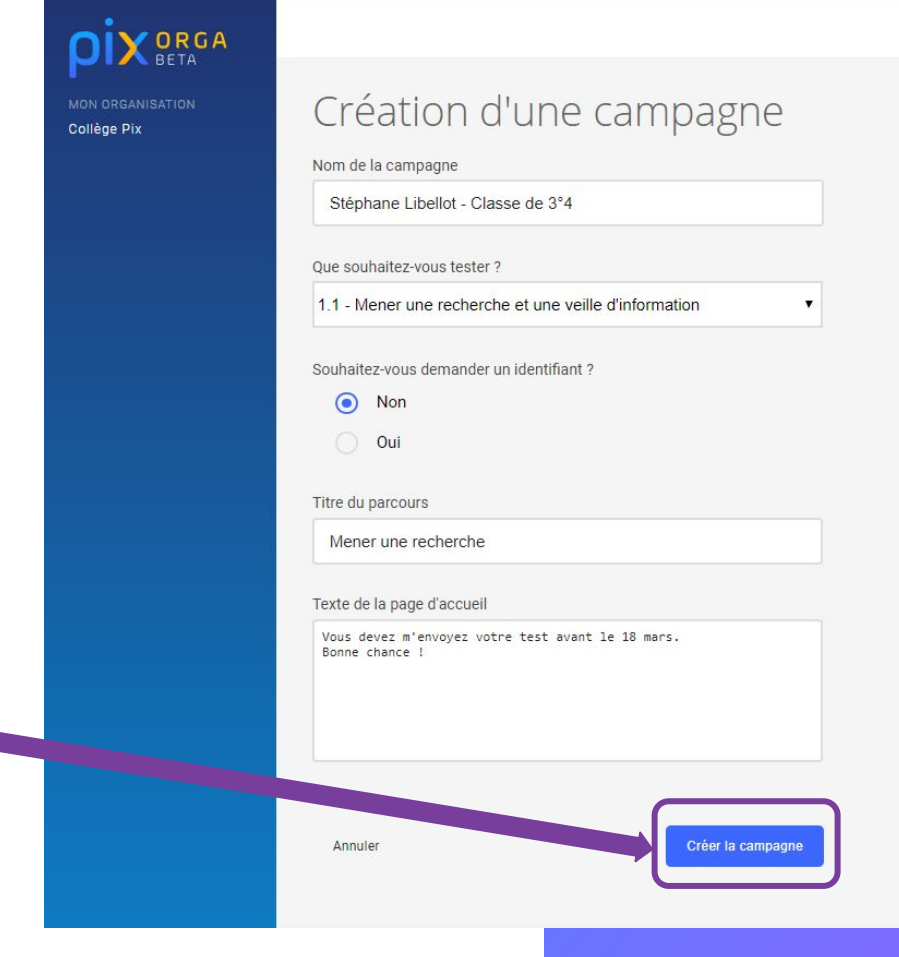

# La campagne est créée avec **le lien d'accès** au parcours.

ORGA

Collège Pix

L'enseignant communique **ce lien** aux élèves pour qu'ils puissent commencer leur parcours.

| Stéphane Libellot                                                         | : - Classe de          | e 3°4 Export résultats (.cs                           |
|---------------------------------------------------------------------------|------------------------|-------------------------------------------------------|
| Profil cible<br>1.1 - Mener une recherche et une veille<br>d'information  | Identifiant            | Lien direct<br>https://app.pix.fr/campagnes/RN DJB351 |
| Titre du parcours<br>Parcours Mener une recherche                         |                        |                                                       |
| Texte de la page d'accueil<br>Vous devez m'envoyer votre test avant le 18 | ) mars. Bonne chance ! |                                                       |
| Madifian                                                                  |                        |                                                       |